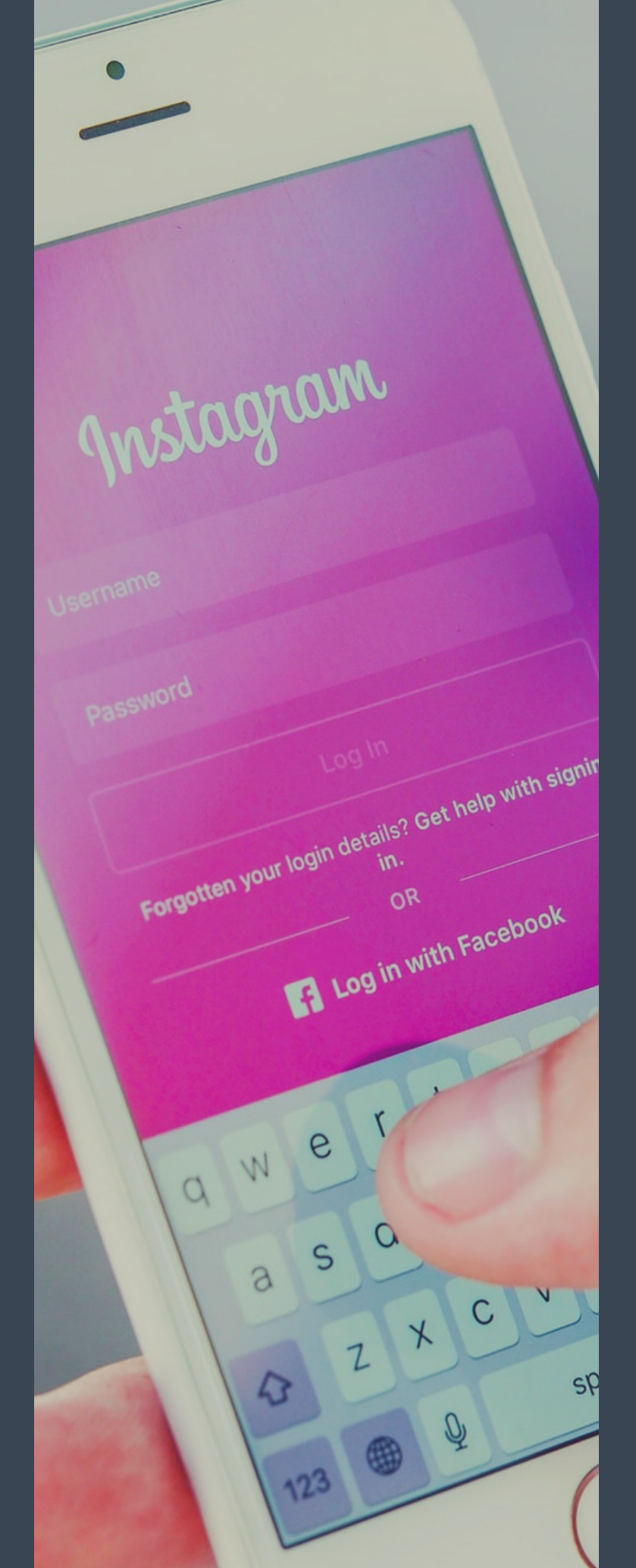

# C Ħ **INSTAMEET CHÂTAIGNERAIE** Marcolès 28 Juin 2018

ORGANISÉ PAR

L'OFFICE DE TOURISME DE LA CHÂTAIGNERAIE

EN COLLABORATION AVEC

LA MAIRIE DE MARCOLES L'ASSO LES ESCLOPS L'AUBERGE DE LA TOUR LA GUILDE DES COMMERÇANTS

#### AU PROGRAMME

| 08H30 | ACCUEIL<br>CAFÉ              | Rendez-vous à l'Auberge de la Tour pour<br>une présentation du programme de cette<br>rencontre autour d'un café                     |
|-------|------------------------------|----------------------------------------------------------------------------------------------------|
| 00H60 | ARTISANAT<br>LOCAL           | Nous partons en groupe pour visiter les<br>sites de la saboterie et la forge de<br>Marcolès guidés par Robert Mambert               |
| 08H30 | DÉCOUVERTE<br>DES CARRIERONS | Parcourez à votre rythme les ruelles de la<br>cité médiévale et n'hésitez pas à aller à la<br>rencontre des artisans et commerçants |
| 10H30 | AUTOUR DE<br>LA CITÉ         | Rendez-vous au portail bas pour une<br>petite balade aux abords du faubourg St<br>Martin avec vues sur le village                   |
| 11H30 | MISE EN<br>COMMUN            | Arrivée au camping pour un moment<br>d'échanges, l'occasion de finaliser quelques<br>publications et mettre en commun nos clichés   |
| 12H00 | COIN DES<br>GOURMANDS        | Partage d'un pique nique convivial à base<br>des spécialités locales en compagnie de<br>tous les participants !                     |
|       |                              |                                                                                                    |
|       |                              |                                                                                                    |

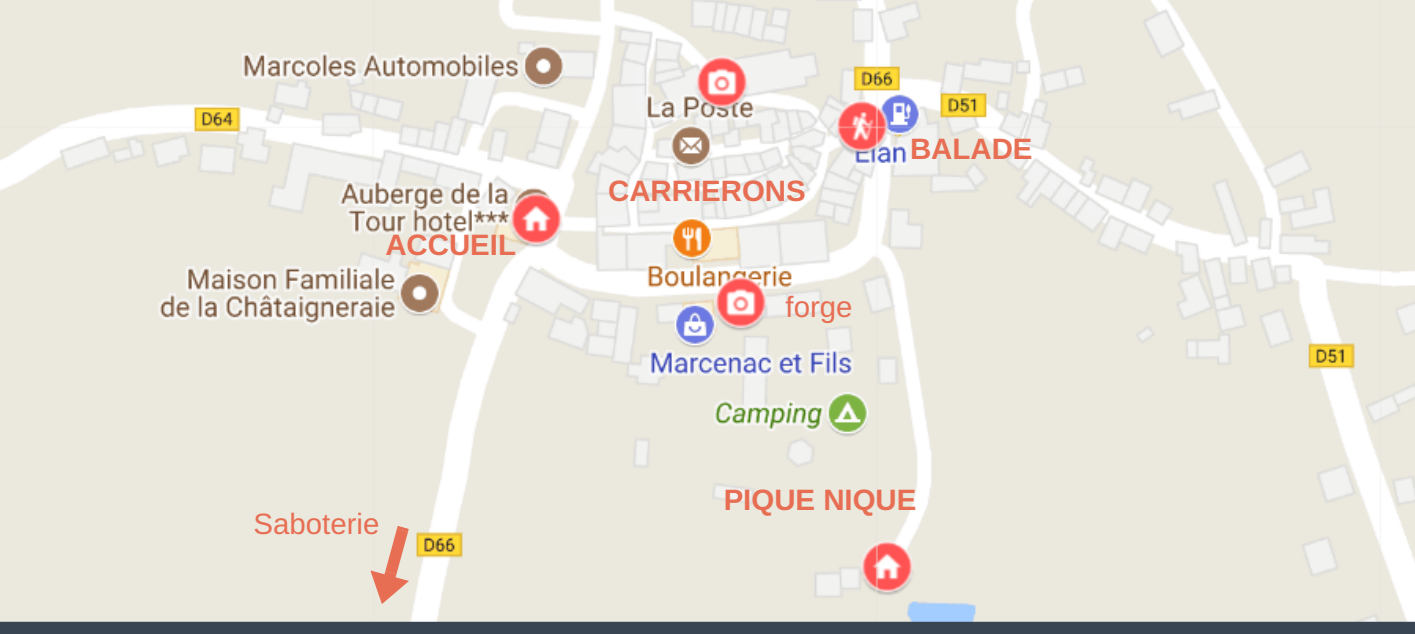

## **TUTORIEL INSTAGRAM**

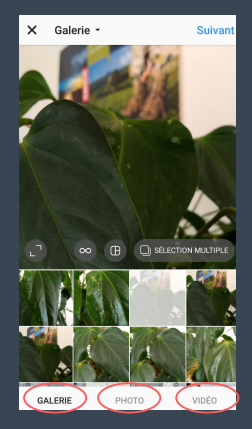

### PRISE DE VUE

Pour importer une photo ou en prendre une nouvelle, appuyez d'abord sur le bouton en forme de + en bas de l'écran. Pour télécharger une photo depuis la bibliothèque de votre téléphone, appuyez sur Bibliothèque en bas de l'écran et sélectionnez la photo à partager.

Pour prendre une nouvelle photo, appuyez sur Photo en bas de l'écran, puis appuyez sur . Vous pouvez appuyer sur pour passer de l'objectif avant à l'objectif arrière, et sur pour régler le flash.

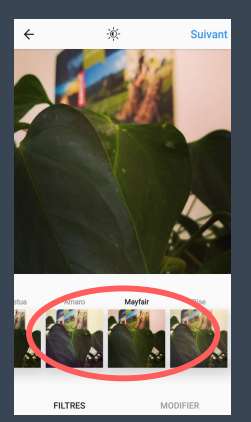

#### PERSONNALISER

Une fois que vous avez pris ou importé une photo ou une vidéo, vous pouvez la modifier en appliquant des filtres. Appuyez sur Suivant, puis sur le filtre que vous souhaitez appliquer. Appuyez à nouveau sur le filtre si vous souhaitez augmenter ou diminuer sa puissance à l'aide du curseur. Appuyez sur Terminé pour enregistrer les modifications. Appuyez sur Suivant pour ajouter une légende et un emplacement à votre photo, et pour la partager.

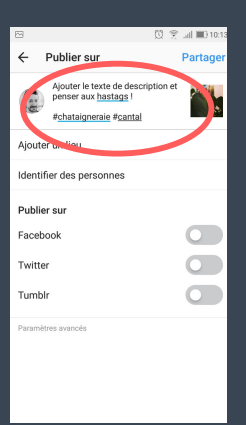

#### RÉDIGER

Après avoir pris ou choisi une photo ou une vidéo et ajouté des effets ou des filtres, vous pouvez y ajouter une légende. Appuyez sur l'option Écrire une légende.... rédigez votre description pour la publication et pensez à ajouter des mentions si nécessaire ainsi que les hastags en lien avec le thème de votre post tels que : #chataigneraie #chataigneraiecantal #cantal etc. Ajoutez votre légende et appuyez sur OK.

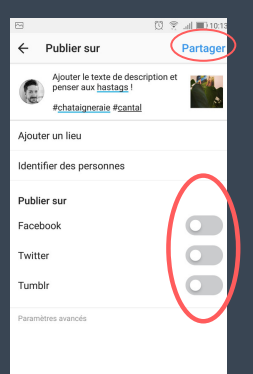

#### PUBLIER

Appuyez ensuite sur Partager pour importer votre publication. Si vous le souhaitez vous pouvez à cette étape ajouter un lieu à votre publication ainsi que la partager simultanément sur d'autres réseaux sociaux en suivant les indications présentes sur l'écran.

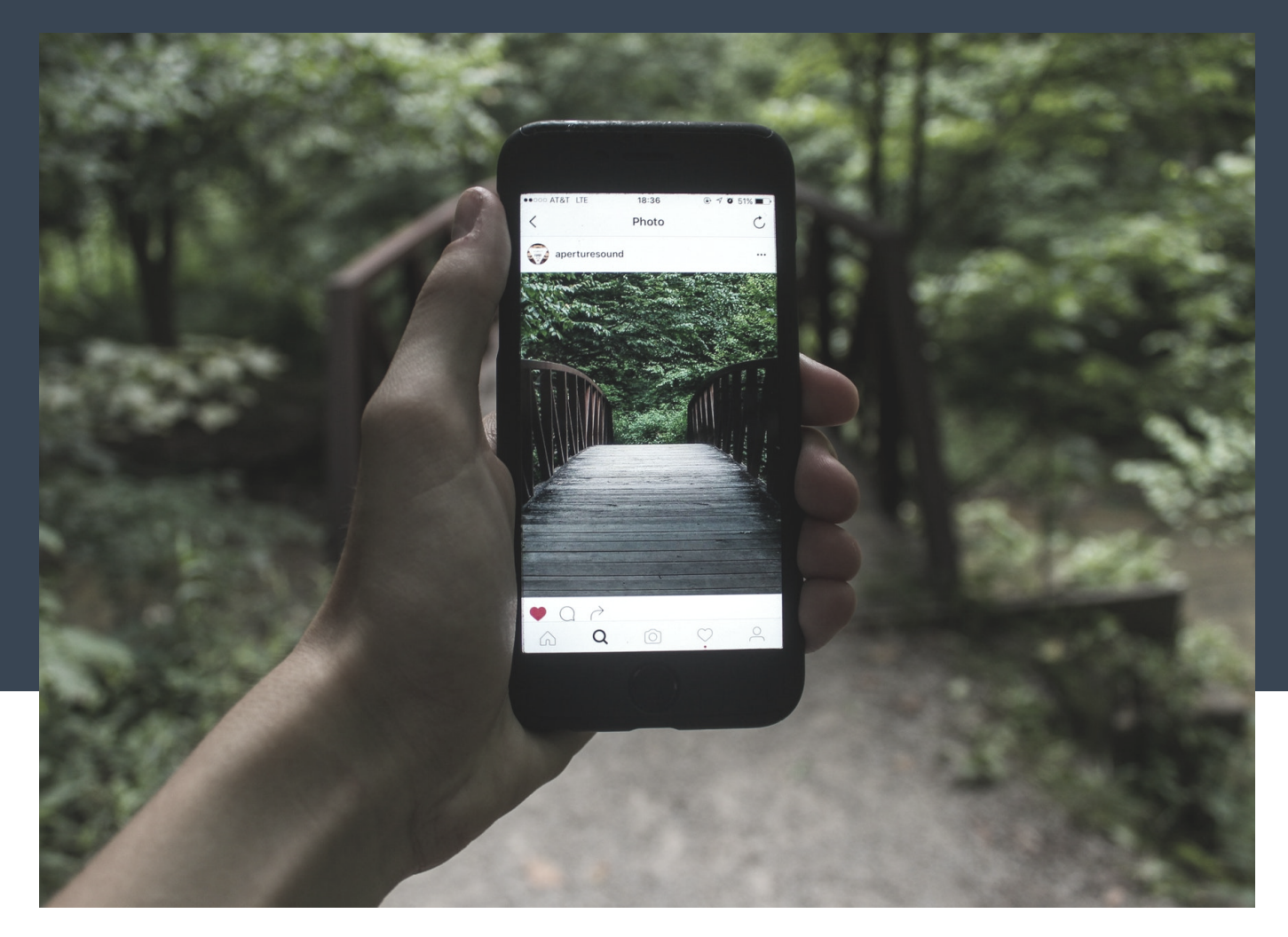

#### Merci de votre participation !

N'hésitez pas à faire appel à nous pour toute question pendant la rencontre Instameet !

Et si besoin vous pouvez aussi faire appel à nos accompagnateurs M. Montin (Maire de Marcolès) M. Mambert (association les esclops)

A l'issue de cette première rencontre vous pourrez aussi nous joindre à l'office de tourisme de la Châtaigneraie au 04 71 46 94 82

#### Suivez-nous ! @otchataigneraiecantal

Lydie Demaison

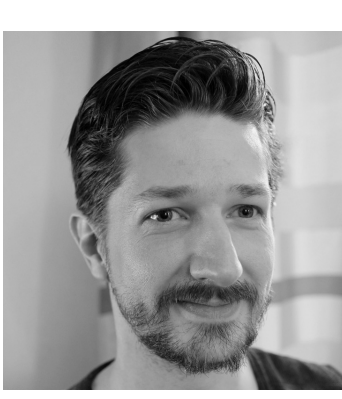

**Marc Delbort** 

cantaltourisme chataigneraiecantal picoftheday igersfrance jaimelafrance uvergne instachataigneraie auvergnerhonealpes

Office de tourisme de la Châtaigneraie Cantalienne numerique@chataigneraie-cantal.com • www.chataigneraie-cantal.com